# 万方书案 用户使用说明

北京万方数据股份有限公司

# 第一部分 概述

万方书案是万方数据股份有限公司全新推出的功能模块,以满足 用户对个人已购、已查阅、已订阅的文献进行管理的需求。万方书案 旨在使用户方便、快捷的对自己在万方平台上操作过的文献进行管理, 同时兼具便捷的订阅功能。

# 第二部分 使用帮助

用户可通过首页的三种方式登录万方书案,如下所述:

通过首页顶部个人用户登录后的用户名进入万方书案,如下图红<</li>

|                              | <b>正 万方数据</b> 知识服务平台 V2.0 运回日版                                                                                                    | 欢迎数字出版事业部的朋友 🗸 😦 解放器 🖂 🚍                            |
|------------------------------|----------------------------------------------------------------------------------------------------|-----------------------------------------------------|
|                              | 全部期刊学位会议图书 \$月<br>万方智搜 用题资源,等你没现                                                                                                    | 税扱服告 成果 标准 法规 年鉴 地方志 批<br>我的订单<br>に<br>所得中心<br>账件设置 |
| 万方特徴<br>デオ欄<br>デ<br>足迹<br>う词 | 会议论文<br>会议资源包括中文会议和外文会议,中文会议改录始于<br>1982年,年收集4000多个重要学术会议,生增20万篇会<br>文、每月更新;外文会议主要来源于外文文献数据库、收<br>录了1985年以来世界各主要学协会、出版机构出版的学术<br>会议论文。 |                                                     |
|                              |                                                                                                    |                                                     |
|                              | 服务                                                                                                    | Services                                            |

● 通过点击首页左侧快速导航栏进入万方书案,如下图红框内

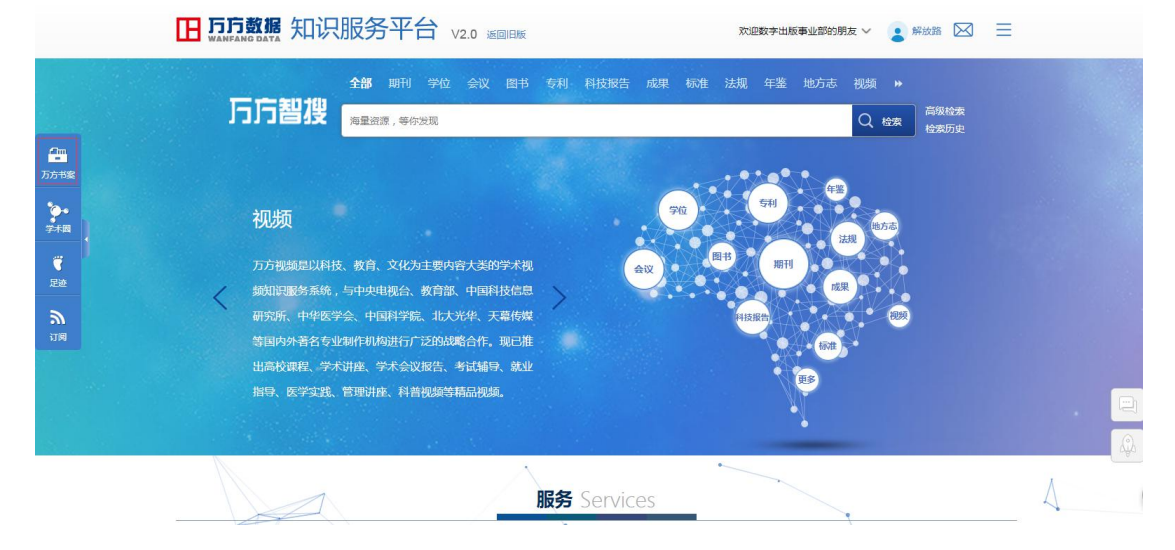

● 通过点击首页服务栏中的"万方书案"模块进入,如下图

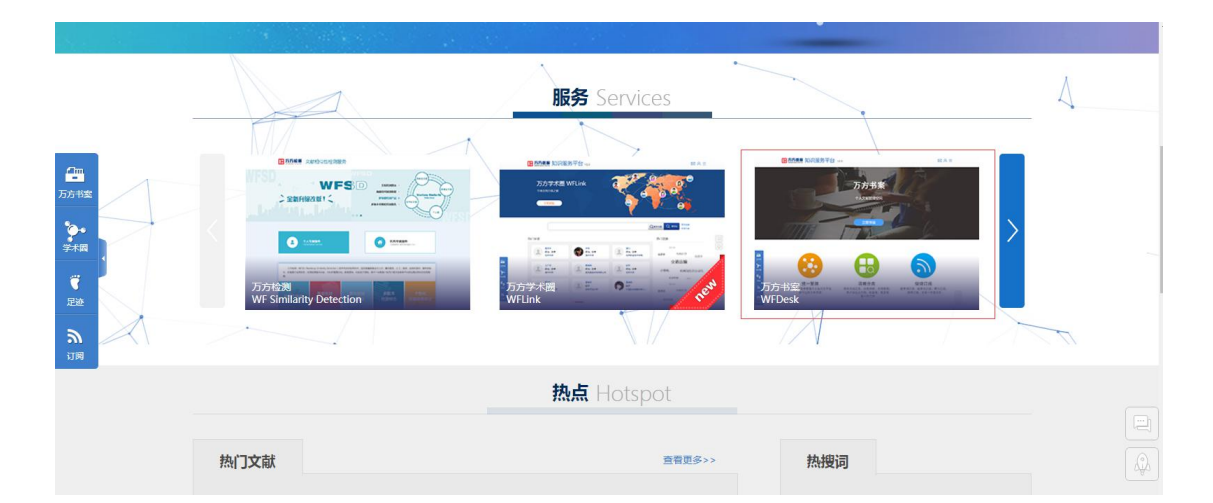

用户可根据上述三种方式从万方知识服务平台首页进入万方书案,进入万方书案后的操作说明见下文。

# 1 在线阅读

| 全部 期刊 学位 会议 图书 专利 科技报告 成果 标准 法规 年鉴              | 地方志 视频 🏼 🍽                                                                                                    |
|-------------------------------------------------|----------------------------------------------------------------------------------------------------|
| <b>万万智</b> 役<br>在 103132328 篇论文中检索              | Q 搜论文 Q 搜期刊 高级检索 检索历史                                                                                                    |
| 在 103132328 篇论女电检索                              | 健康的         健康的         健康的           相关主题         人工智能         专家系统           应用         计算机         神经网络         机器人           自动化         知识库         知识库           相关机构         太原理工大学         南天大学         北京科技大学           魯东大学         北京师范大学         北京师范大学 |
| 所属期刊栏目: 哲学研究<br>分类号: B80<br>在线出版日期: 2006年08月23日 | 相关学者<br>殿杰 宋国宁 刘国衡<br>赵光研 赵光研 全家文                                                                                                    |

如上图,用户在文献详情页,可点击在线阅读按钮对文献进行在 线阅读,在线阅读除 pdf 阅读器的功能外还提供了对文献添加自定义 标签和笔记。

#### 1.1 打印

在线阅读时,可直接对文献进行打印,点击页面左上角打印按钮 ♣ 即可打印文献。

#### 1.2 显示大小

在页面顶部,打印机按钮边上,用户可通过三种方式调整文献在 屏幕上的显示大小:

● 手动填写: 在输入框中填写显示比例, 回车确认 100?

● 全屏:用户可点击全屏按钮 \*\*, 文献即会全屏显示

#### 1.3 翻页

用户在线阅读时,除鼠标滚轮、点击滚动框滚轴进行翻页外,在 顶部操作栏也可快速的翻页或定位到某一页:

 ● 通过点击左右按钮 
 3 16 
 ● 进行翻页,左按钮为向文献开 头翻页,右按钮为向文末翻页

● 用户可通过输入框直接定位某一页码 ◀ 3 /6 ▶

#### 1.4 光标切换

系统默认为鼠标光标,作为点击功能按钮使用,用户可切换成为 文本光标 ,对文本进行选择。

#### 1.5 文内搜索

用户可在顶部操作栏<sup>信息</sup> • 填入关键词进行文内的关键词搜 索,系统将搜索结果显示在左侧,如下图

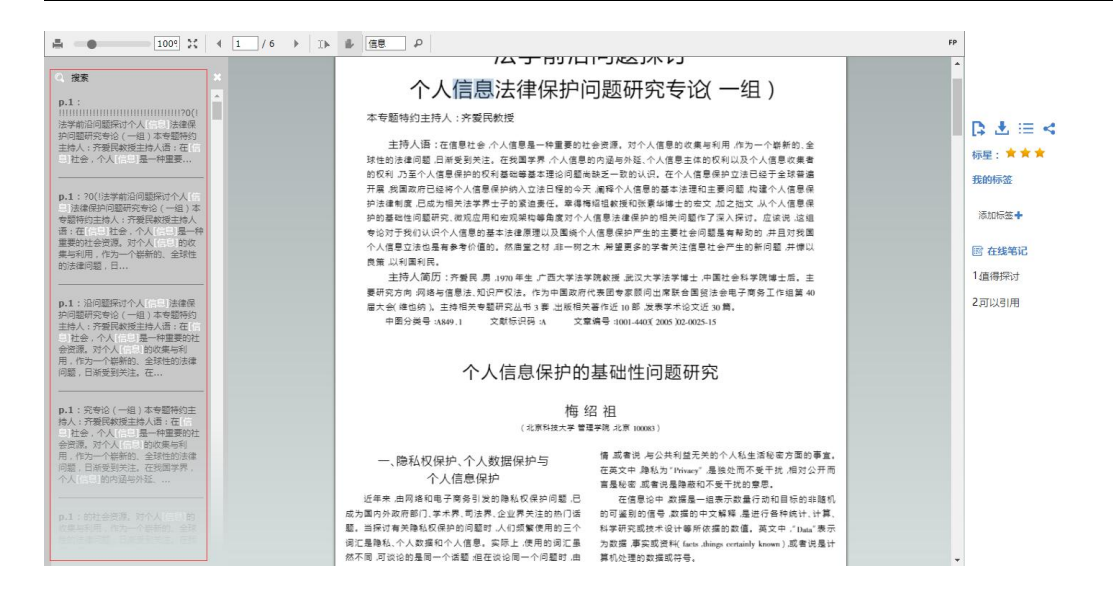

# 1.6 标签

用户在线阅读时,可对文献添加自定义标签:通过页面右边"我

| 的标签"栏, | 点击添加标签即可,如下图                                                                          |                                                                                           |
|--------|---------------------------------------------------------------------------------------|-------------------------------------------------------------------------------------------|
|        | <text><text><section-header><text><text></text></text></section-header></text></text> | <br>【2 1 :三 ペ<br>板星: ☆ ☆ ☆<br>気的标答<br>人工智能 <sup>×</sup> 深度す3 <sup>×</sup> 淡加粉云+<br>雪 在地麗記 |
|        | () H = (10, 10, 10, 1)                                                                |                                                                                           |

用户在线阅读时所添加的标签,除了在万方书案"我的标签"模块中显示外,还会同步在文献详情页显示所添加的标签,如下图红框 处

| 性动业国际联网教会会社的用者上建议。同                                                                                                    | 相关主题               |         |
|----------------------------------------------------------------------------------------------------|--------------------|---------|
|                                                                                                    | 立法建议               | 立法原则    |
| I noughts and suggestions for Propeiling China's Internet Education Legislation                                                                                                    | 立法现状               | 中国      |
| 上 下 载 🖽 在线网读 🗘 收 藏 🄀 导出 😪 分享                                                                                                    | 完善                 |         |
|                                                                                                    | 立法模式               | 人大常委会   |
| 機要: 当时例及有意不未求有包里要形态。是就有受单印要要使可以是總會当時的很不及身近时的代表。然且較例就有主动和前时得点也已並可加到<br>问题這該範疇的要求我国社—世知環境完善于互联例教育并必法律和政策排成出前國外对互联例教育的边法重点主要要進在教育资源版仅保护、个人<br>隐私和信息安全、传播內容规范等方面而我国在互联例教育立法方面仍存在法律法规和政策体系滞后且不够。 查看全部>> | 相关机构               |         |
| doi: 10.3969/j.issn.1009-5195.2017.01.006                                                                                                    | 华东政法大学             |         |
| 关键词: 互联网教育立法 📈 立法现状 📈 立法原则 📈 立法建议 📈                                                                                                    | <b>嵩山少林武术</b>      | 职业学院    |
| 作者: 易凌云 周洪宇 王明雯 万力勇                                                                                                    | 江苏师范大学             |         |
| 作者单位: 华中师范大学 📈 西昌学院 📈 中南民族大学 📈                                                                                                    | 海口经济学院             |         |
| 刊名:现代远程教育研究 📈                                                                                                    | 郑州大学               |         |
| Journal : Modern Distance Education Research                                                                                                    |                    |         |
| 年, 卷(期): 2017, 1                                                                                                    | 相关学者               |         |
| 所属期刊栏目:学术时空                                                                                                    | 丁红玲 周              | 颖    郭岚 |
| <b>分类号:</b> G40-011.8                                                                                                    | 李爱萍 李              | 爱萍 李爱萍  |
| 在线出版日期: 2017年02月21日                                                                                                    | 赵才甫 (韻             | 纓       |
| 相关文献 媒体资源                                                                                                    | 我的标签               |         |
| 相关论文                                                                                                    | 1 互联网教育:           | 立法 ×    |
|                                                                                                    | 1 <sub>軟育x</sub> 活 | 动标签 🕇   |

### 1.7 笔记

### 1.7.1 创建笔记

在线阅读时,点击页面底部"创建笔记" <sup>□</sup> 创建笔记</sup>按钮,开始 创建笔记,有三种创建笔记的方式:

点:选择点之后在文献中想创建笔记的位置单击鼠标左键即可弹
 出笔记输入框,输入笔记内容后鼠标在空白处单击即可保存笔记
 成功

"人诚然制造了'会游戏的'机器,例如其动作在形式上跟象棋的走法或'三联'游戏相象的 机器。但是这样的机器不论多么完善,所具有的'游戏'的概念不会超过现金出纳装置所具 有的'诚实'的概念,尽管这种装置能永远进行正确的出纳"。这些作者正确地指出了人的思 维不完全等于现代计算机所复现的信息过程,但是他们不能完全否定人跟电子计算机的活动之 间有相似之处的。他们这样作,实际上是同活力论者持同一观点,因为二者都过分绝对化地断 言:人的思维活动中的某些因素是不可能形式化的。第三种观点是美国哲学家普特南提出来 的。他认为人的思维跟"人工智能"的差别是一个虚假的问题;这个问题的解决或者取决于 社会是否承认机器人是人 (如果人能做的事机器人都能做的话),或者取决于机器人本身 (如 果向它们提出这个问题的话)。他假设心理过程(思维、对问题的解决)具有纯功能特性, 其 阐述无需求助于心理过程的物质基体。他在这个基础上将图灵的计算机的逻辑状态等同于人的 "思维状态"。但他声称这种 有心理物理问题在他看来都具有纯语 态度[6]。 言的、伪科学的特征,所以作 及未来 人工智能的发展既不象牙 不象悲观派设想的无所做为。然而,令 冒能和思维领域所有的问题,代码也不 人工智能专家头疼的是,只靠 是一把万能钥匙。目前人工智 例如 AI 已经证明了人类所能证明的 全部几何定理,并且证明了人类尚未证明的"四色定理",但它的局限性是非常明显的,尤其 在学习方面。还是拿"深蓝"来说,它想要提高水平,唯一的办法就是让程序设计员修改有 关数据。一个人学习和掌握知识是件十分自然的事,但要让机器也这样做就相当困难了<sup>[7]</sup>。 23

万方数据

● 区域:选择区域后,用户在文献中圈出笔记位置即可弹出笔记输

入框,填入笔记内容即可

值,所以他对人上官能持犹豫和怀疑念度。

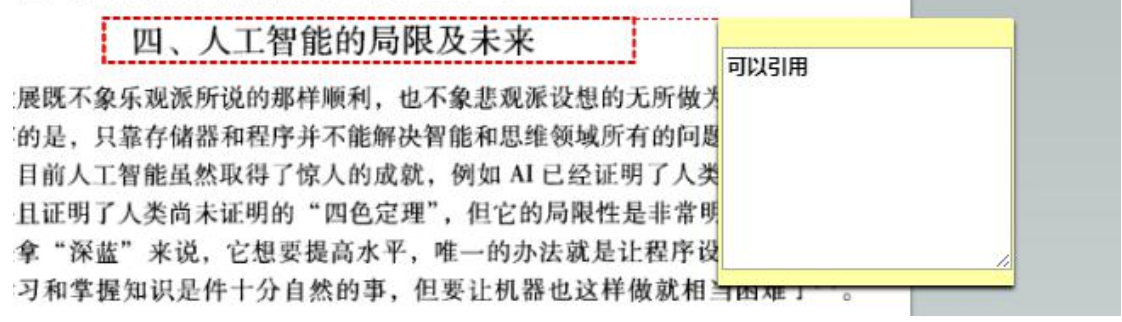

● 文本:选择文本后,用户在文献中选中需要做笔记的文字,在弹

出的笔记输入框中输入笔记即可

| 组合,就直接想出办法,找到答案 | 。这样,就避免了组合爆炸。计算机虽能进行调整,进行有          |
|-----------------|-------------------------------------|
| 限的自组织,但由于不具备形象思 | 1维和逻辑思维,仅能放大人的悟性活动中的演绎方法,不可         |
| 能真正是古知能 中世 地白了日 | 算机不能进行学习、思维、创造。在计算机领域,机器人仍          |
| 然是机業需要学习        | 隆技术、转基因技术等的巨大突破却可能使人们设计创造出          |
| 具有生化            | 1987年,克里斯·兰顿 (C. Langton) 发现, 处于"混沌 |
| 的边缘"            | 稳定性存储信息,又有足够的流动性来传递信息。当他把           |
| 这种规律            | ,他认识到,生命或者智能很可能就起源于"混沌的边            |
| 缘"[8]。          | 命"的概念。现在的生物技术已使人们相信,将来人们完全          |
| 可把不同            | 生物工厂中利用这些基因繁殖细胞,然后生长出一个具有生          |
| 命的东西,如来北八尖首能的基因 | 植人其中,那么这个东西就具有了智能。                  |

#### 1.7.2 编辑笔记

用户可直接选中需要编辑的笔记框,便可对笔记内容进行编辑修 改,系统自动保存。

#### 1.7.3 隐藏/显示笔记

用户可通过页面底部的"显示/隐藏笔记" ◎ 显示/隐藏笔记 进行隐藏或者显示操作。

#### 1.7.4 删除笔记

用户选中某一笔记框,点击页面底部"删除" **■**删除,或按下键 盘上"Delete"按钮,弹出是否删除的提示,点击确认后删除该条笔 记。

#### 1.8 文献操作

- 导出 □: 可对该文献进行参考文献格式的导出
- 下载 . 可对文献进行下载
- 分类至 : 可对该文献进行自定义分类
- 分享 < : 可将该文献分享至学术圈、微博、微信、QQ 空间、人人网、百度贴吧
- 标星: 可对该文献进行标星
- 高亮:可对该文献中文字选中并高亮显示

# 2 文献管理

#### 2.1 导航栏及分类

#### 2.1.1 导航栏

| 万方书    | 案 🗌  |            |                           | Q 搜书案 Q 推         | 度主站 高级检索 检索历史 |              |
|--------|------|------------|---------------------------|-------------------|---------------|--------------|
| 文献管理   | 订阅管理 | 工具箱        |                           |                   |               |              |
| + 全部文献 | •    | □全选 【3号出 ピ | -<br>分类至 自删除              | 筛选: 全部类型 ▼ 全部添加时间 | ]▼ 排序: 添加时间   | ▼ 毎页显示: 10 ▼ |
| 我的收藏   |      | 星级标题       | 1                         | 作者                | 来源            | 发表时间         |
| 我的笔记   |      | 目 贪贪贪 《模   | 式识别与人工智能》编委会换届会议暨新一届… 🎞 土 |                   | 模式识别与人        | 2017         |
| 我的标签   |      | 日 宮宮宮 计算   | 机教室 🎞 🛃                   |                   | 竹山县教育志        | 2011-12-01   |
| 我的购买   |      | 目 含含含 天津   | 市财政局关于规范安全计算机和双网隔离计算… 🎞 🛃 |                   |               | 2013         |
| 我的成果   |      | □ 贪贪贪 利用   | 计算机辅助数学教学浅谈 🎞 🛃           | 高玉辉               | 中国教育学会        | 2016         |
| 我的文編   |      | 目 食食食 计算   | 机字体的著作权保护研究 🎞 📩           | 耿宏雅               | 计算机字体的        | 2016         |
| 垃圾箱    |      | 日 食食食 李细   | 桥田王                       |                   | 武汉市畜牧兽        | 2012-04-01   |

如上图,万方书案的导航栏分为上部功能模块导航栏和左侧每个 功能模块中的子功能导航栏,点击相应的功能模块或子功能,用户即 可看到相应的内容。

# 2.1.2 分类

在文献管理中,系统默认分了几个大类,如我的收藏、我的笔记、 我的标签、我的购买、我的成果、我的文辑、垃圾箱,除此之外,系 统提供了自定义分类:

第一步,点击文献管理模块下的左侧导航栏"全部文献"右边的

|       |    | 文献管理   | 订阅管理 |
|-------|----|--------|------|
|       |    | + 全部文献 | +    |
|       |    | 我的收藏   |      |
| 加号按钮, | 如图 | 我的笔记   |      |

第二步,为新创建的分类文件夹命名,填入自定义分类名称,如

|   | 文献管理   | 订阅管理 |
|---|--------|------|
|   | - 全部文献 | Đ    |
| 图 | 信息     |      |

用户还可以对自建的分类文件夹进行编辑,点击自定义创建的分

|              | - 全部文献 | 1 |      | 信白   | 1 | 添加分类    | Ĺ |
|--------------|--------|---|------|------|---|---------|---|
|              | 分类名    |   |      |      |   | 1000072 |   |
|              | 信息     | 1 |      | 未分类  |   | 重命名     |   |
| 类右边竖着的三个点,如图 | 未分类    | , | 则会出现 | 我的收藏 |   | 删除      |   |

用户点击"添加分类"重复上述两步操作即可建立该自定义分类的子 分类;用户点击"重命名"可对该自定义分类进行重命名操作;用户 点击"删除"按钮即可将该自定义分类删除。

用户在万方书案中所看到的文献,可以通过文献列表上面的操作 栏将文献分类至自定义分类中:

第一步,选中想要变更分类的文献,可多选

|   | 全选 🎝 导战 | 出 🖻 分类至 💼 删除                | 筛选: 全部 | 『类型▼ 全部添加时间 | ]▼ 排序: 添加时间 | ]▼ 每页显示: 10▼ |
|---|---------|-----------------------------|--------|-------------|-------------|--------------|
|   | 星级      | 标题                          |        | 作者          | 来源          | 发表时间         |
|   | 会会会     | 《模式识别与人工智能》编委会换届会议暨新一届… 🖽 土 |        |             | 模式识别与人      | 2017         |
| • | 索索索     | 计算机教室 🎞 🛃                   |        |             | 竹山县教育志      | 2011-12-01   |
|   | 童童童     | 天津市财政局关于规范安全计算机和双网隔离计算… 🎞 📩 |        |             |             | 2013         |
|   | 会会会     | 利用计算机辅助数学教学浅谈 🎞 🛓           |        | 高玉辉         | 中国教育学会      | 2016         |

### 第二步,点击"分类至"按钮,即可选择目标分类

|   | 全选 🎧 导出 | 日 10 分类至 回删除                       | 筛选: 全部类型 ▼ 全部添加时间 | ]▼ 排序: 添加时间 | ■▼ 毎页显示: 10▼ |
|---|---------|------------------------------------|-------------------|-------------|--------------|
|   | 星级      | 分类名                                | 作者                | 来源          | 发表时间         |
| • | 會會會     | 信息<br>皆能》编委会换届会议暨新一届… [1]<br>创建新分类 | Ł                 | 模式识别与人      | 2017         |
|   | 前前前     | 计算机教室 🛄 📩                          |                   | 竹山县教育志      | 2011-12-01   |
|   | 會會會     | 天津市财政局关于规范安全计算机和双网隔离计算 [1]         | <u>.</u>          |             | 2013         |

第三步,选择相应的分类名称即可将选中的文献变更分类,同时, 在此处用户可以点击"创建新分类"进行快速创建自定义分类的操作。

#### 2.2 文献列表及操作

#### 2.2.1 全部文献查阅

用户可在"全部文献"中看到各分类去重后的所有文献合集。

#### 2.2.2 列表操作及书案检索

用户可根据对该文献的判断,对文献进行标星操作,以方便用户 自身反复查阅时候的快速判断,如下图

| 星级    | 标题                             | 作者       | 来源     | 发表时间 |
|-------|--------------------------------|----------|--------|------|
| * 含 含 | 中介效应检验程序及其应用 🎞 土               | 温忠麟,张雷,  | 心理学报   | 2004 |
| ***   | CiteSpace II:科学文献中新趋势与新… III 📩 | 陈超美, 陈悦, | 情报学报   | 2009 |
| ***   | 中国员工心理资本结构的实证研究                | 冯江平, 孙乐芩 | 第十二届全国 | 2009 |

用户也可快捷的进行万方书案内文献筛选、排序或关键字检索

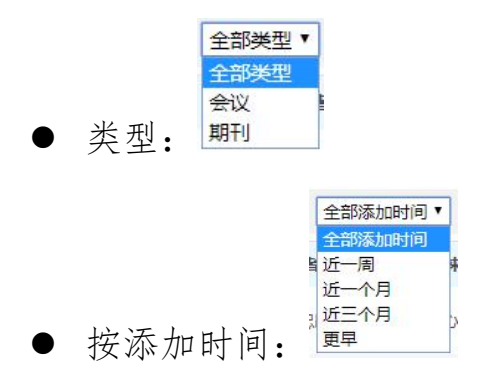

排序的种类分为按星级、按发表时间、按添加时间、按操作时间
 添加时间、按星级 发表时间、添加时间 操作时间
 关键字搜索: <a href="https://www.pattername">「方升案</a>

#### 2.2.3 文献操作

- 全选:将所属该分类下的文献全部选中
- 导出:将所选中的文献导出成为参考文献格式,如下图

| 首页 > 导出     |                                                                                                    |
|-------------|----------------------------------------------------------------------------------------------------|
| 导出文献列表      | <b>③</b> 清空导出列表                                                                                            |
| 参考文献格式      | □ 全选 删除                                                                                                    |
| NoteExpress | □中介效应检验程序及其应用TESTING AND APPLICATION OF THE MEDIATING EFFECTS 删除<br>[期刊论文] 温忠魏, 张置, 侯杰赛, 刘红云-《心理学报》2004年5期 |
| RefWorks    | □ 全选 删除                                                                                                    |
| NoteFirst   | 國 清空导出列表                                                                                                   |
| EndNote     |                                                                                                    |
| 自定义格式       |                                                                                                    |
| 查新格式        |                                                                                                    |

- 分类至:将所选文献变更文献分类
- 删除:删除所选文献
- 2.3 我的收藏

用户可在"我的收藏"中查看在文献检索过程中所收藏的文献, 如下图:

| 文献管理   | 订阅管理 | 工具箱                                 |                       |                       |
|--------|------|-------------------------------------|-----------------------|-----------------------|
| + 全部文献 | Đ    | □ 全选 【 导出 □ 分关至 自删除                 | 筛选: 全部类型 ▼ 全部添加时间 ▼ 打 | 非序: 添加时间 ▼ 毎页显示: 10 ▼ |
| 我的收藏   |      | 星级 标题                               | 作者来                   | 源 发表时间                |
| 我的笔记   |      | ■ 🚖 貪 貪 中介效应检验程序及其应用 🎞 📩            | 温忠麟,张雷, 心理            | 里学报 2004              |
| 我的标签   |      | □ 🚖 ★ ★ CiteSpace Ⅱ:科学文献中新趋势与新… 🖽 📩 | 陈超美, 陈悦, 情措           | <b>及学报</b> 2009       |
| 我的购买   |      | □ 🛧 ★ 🚖 中国员工心理资本结构的实证研究             | 冯江平, 孙乐芩   第一         | 十二届全国 2009            |
| 我的成果   |      | 會會會 我国代表人诉讼制度面临的困境及其改革对策 II 土       | 王忠山, 伍红 全国            | 国法院第十 2002            |
| 我的文辑   |      | 會會會理性情绪疗法及其在学校心理辅导中的应用 III 土        | 陈红敏, 赵雷 全国            | 國第十届高 2007            |
| 垃圾箱    |      | □ ☆☆☆ 北京大学支施《学生体质健康标准》结果分析报告 □ 土    | 李宣南,万平, 体育            | 制料学 2005              |

用户可在检索文献的过程中,在多个页面对文献进行收藏操作,

如下图

| □1.[期刊论文]《模式识别                                                         | 与人工智能》投稿指南                                                                    | M                                             |                                         | ▶ 导出 ☆ 收藏 < 分享                                   |
|------------------------------------------------------------------------|-------------------------------------------------------------------------------|-----------------------------------------------|-----------------------------------------|--------------------------------------------------|
| 《模式识别与人工智能》                                                            | EI CSTPCD 北大核心                                                                | - 2017年1期                                     |                                         |                                                  |
| 在线阅读                                                                   |                                                                               |                                               |                                         |                                                  |
| 轻轨列车和地震作<br>Dynamic Analysis of a Railway                              | 用下公轨两用桥的z<br>γ-Highway Combined Bridge<br><sub>调读</sub> ☆ 收 藏 「               | 动力响应分析<br>under Light-Rail Train a<br>了导出 《 分 | M<br>Ind Earthquake Action<br>享         | 1                                                |
| 摘要:针对跨座式单轨列车过标<br>轨两用桥的动力响应,建立了桥梁<br>和移动荷载单独作用下桥梁结构<br>doi:10.13306/j. | 时行车的舒适性、安全性及桥系<br>结构的三维模型,并将轻轨列车布<br>的动力响应,并考虑了两种作用同<br>1006-9798.2014.04.017 | 3结构完整性问题,本文以重<br>前载进行了适当的简化,通过<br>时存在时桥梁结构的动力 | 重庆菜园坝公轨两用桥为<br>立特征值分析获得了桥梁<br>响应、分析结果表明 | n例,分析了轻轨列车和地震作用下公<br>2结构的模态及频率,分别考虑了地震<br>查看全部>> |
| 关键词: 轻轨列车荷载<br>Keyword: light-rail tra                                 | 载 🔽 地震作用 📈 时程分<br>ain load earthquake action                                  | 析 📈 <u>动力分析</u> 📈<br>time-history analysis    | dynamic analysis                        |                                                  |

# 2.4 我的笔记

用户在线阅读时,若对文献有添加笔记的操作,则此处会显示所 有具有笔记的文献,如下图

| 文献管理   | 订阅管理 | 工具箱                          |                  |                               |
|--------|------|------------------------------|------------------|-------------------------------|
| + 全部文献 | Ē    | □ 全选 □ 号出 ピ 分类至 自删除          | 筛选: 全部类型 ▼ 全部添加時 | <b>间▼ 排序: 添加时间▼</b> 每页显示: 10▼ |
| 我的收藏   |      | 星级 标题                        | 作者               | 来源    发表时间                    |
| 我的笔记   |      | □ 🛧 ★ ★ 个人信息保护的基础性问题研究 🎞 📩 🖻 | 梅绍祖              | 苏州大学学报 2005                   |
| 我的标签   |      | 1                            | 到第 页 确定          |                               |
| 我的购买   |      |                              |                  |                               |
| 我的成果   |      |                              |                  |                               |
| 我的文辑   |      |                              |                  |                               |
| 垃圾箱    |      |                              |                  |                               |

用户点击文献名称右边的"笔记"图标<sup>11187</sup>,即可查看用户对该 篇文献的笔记信息

| ■ 🗙 ★ ★ 个人信息保护的基础性问题研究 🎞 🛃 📧 | 梅绍祖 | 苏州大学学报 | 2005 |
|------------------------------|-----|--------|------|
| 1、值得探讨                       |     |        |      |
| 2、可以引用                       |     |        |      |
| 编辑 之 删除 画                    |     |        |      |

点击笔记下面的"编辑"按钮,即可进入该文献的在线阅读界面, 查看笔记的详细内容及位置。

点击笔记下面的"删除"按钮,用户可将该文献的所有笔记删除, 删除后,该文献将从"我的笔记"模块中去除,用户仍可在"我的购 买"中查看到该篇文献。

#### 2.5 我的标签

用户在线阅读时添加过标签的文献默认在这个分类中显示,用户 可点击文献进行在线阅读查看标签内容。在线阅读时对标签的添加、 编辑等操作详见1.6章节。

#### 2.6 我的购买

用户可在"我的购买"中查看该账户所有下载过和在线阅读过的 文献。用户所购买的文献,可永久免费在线阅读。

| 文献管理   | 订阅管理 | 工具箱                                 |                     |              |              |
|--------|------|-------------------------------------|---------------------|--------------|--------------|
| + 全部文献 | Ŧ    | □ 全选 ▶ 寻出 12 分类至 自删除                | 筛选: 全部类型 ▼ 全部添加时间 ▼ | / 排序: 添加时间 / | ● 毎页显示: 10 ▼ |
| 我的收藏   |      | 星级 标题                               | 作者                  | 来源           | 发表时间         |
| 我的笔记   |      | 會會會《模式识别与人工智能》编委会换届会议暨新一届田 土        |                     | 模式识别与人       | 2017         |
| 我的标签   |      | 目 音音音 "互联网+"高校计算机基础教学新模式 III 土      | 孙道, 吴长青,            | 计算机学报        | 2017         |
| 我的购买   | ]    | 📄 🗙 ★ ★ CiteSpace Ⅱ:科学文献中新趋势与新… 🛄 📩 | 陈超美, 陈悦,            | 情报学报         | 2009         |
| 我的成果   |      | 目 🔺 含 ĝ 中介效应检验程序及其应用 🎞 🛃            | 温忠麟,张雷,             | 心理学报         | 2004         |
| 我的文辑   |      | □ 含含含 计算机数室 □ 土                     |                     | 竹山县教育志       | 2011-12-01   |
| 垃圾箱    |      | 会 会 天津市財政局关于规范安全计算机和双网隔离计算 II 🛃     |                     |              | 2013         |

#### 2.7 我的成果

用户在"我的成果"中可以看到用户在万方学术圈所认领的全部 成果,并对这些成果做导出、归到其他分类、退领操作。

"我的成果"中可批量对文献进行导出 □ → 、 分类至其他分类
 送分类至、退领成果 ③ 退领成果,成果在退领后将不再出现在"我的成果"以及万方学术圈中学术主页的成果列表。

用户可对单篇文献进行除上一段所述的操作外,还可以下载、在 线阅读该篇文献。

#### 2.8 我的文辑

用户可自己创建文辑,所创建的文辑保存至该分类。

#### 2.7.1 创建新文辑

第一步:版式设定;用户在此处填写文辑名称、文辑简介(选填)、 关键词、状态(公开或不公开,公开即显示到万方学术圈个人学术主 页中,不公开即不在万方学术圈中显示)、封面(选择模板)

| 文辑名称: *<br>文辑简介: |                          |  |
|------------------|--------------------------|--|
| 关键词:*<br>状态:     | 》<br>输入关键词,以分号隔开<br>公开 ▼ |  |
| 封面:*             | <b>标题</b><br>作者 安会峰      |  |

第二步:内容设定;用户在此处首先选择分章节或不分章节。

第1章 × +

| 计算            | 机       |          |          | 搜全站    |
|---------------|---------|----------|----------|--------|
| 非序:           | ◉ 相关度   | ◎ 下载次数   | ◎ 被引用次数  | ◎ 发表时间 |
| 计算机           | 几多媒体技术应 | 用初探      |          |        |
| 基于计           | +算机网络技术 | 的计算机网络信息 | 安全及其防护策略 |        |
| 计算机           | 见对茶叶生产自 | 动化的影响    |          |        |
| ] <b>《</b> 计算 | 算机系统应用》 | 稿约       |          |        |
| 分布式           | 式计算机软件数 | 据整合平台设计  |          |        |
| 计算机           | 机与农业机械化 | 的相关性研究   |          |        |
| 茶叶铃           | 须域微型计算机 | 的应用研究    |          |        |
| 计算机           | 见平面设计应用 | 及创意研究    |          |        |
| 坦克讨           | 十算机生成兵力 | 模型研究     |          |        |
| 【计算           | 算机系统应用》 | 稿约       |          |        |
| 计算机           | 机模拟大脑与功 | 能性计算策略   |          |        |
| ] <b>《计</b> 算 | 算机系统应用》 | 稿约       |          |        |
|               |         |          |          |        |
| 全选            | 下一页     |          |          | 添加到草节  |

若不分章节:则直接在页面右部选择添加到该文辑的文献即可。
 在添加完文献后,可对文献进行排序或删除:

| 序号 | 标题                            | 操作           |
|----|-------------------------------|--------------|
| 1  | 计算机多媒体技术应用初探                  |              |
| 2  | 基于计算机网络技术的计算机网络信息安全及<br>其防护策略 | <b>8 4 0</b> |
| 3  | 计算机对茶叶生产自动化的影响                |              |

第三步,制作完成:对文辑内的文献编辑好后,点击下一步进行

|                                                    |                                                 | 版式设定            | 内容设定 | 制作完成<br>3 |                        |
|----------------------------------------------------|-------------------------------------------------|-----------------|------|-----------|------------------------|
| 计算机<br>作者 安会峰                                      | <b>计算机 ∠</b><br>关键词:计算机 ∠<br>文集篇介:<br>计算机相关文献 ∠ |                 |      |           |                        |
|                                                    |                                                 |                 | 目录   |           |                        |
| <ol> <li>1、计算机多媒体技术</li> <li>2、基于计算机网络技</li> </ol> | 应用初探                                            | ·全及其防护策略 ······ |      |           | ······ 何萍<br>····· 陈冬梅 |
| 3、计算机对茶叶生产                                         | 自动化的影响                                          |                 |      |           | 王晓佳                    |

内容确认,确认无误后点击提交即可对文辑创建成功

2.7.2 查看或编辑

下去来会。 安姆米捷 计短机

用户可查看或编辑已创建的文辑。

● 查看:点击查看文辑后,用户可查看该文辑内的文献内容

| 计算机<br>作者 安全峰 | ▶1 与于1/10 ↓ 关键词:计算机 文集简介: 计算机相关文献 |
|---------------|-----------------------------------|
|               |                                   |
|               | 目录                                |

编辑:用户点击编辑文辑,即进入2.7.1章节中创建文辑的步骤
 对该文辑进行编辑

#### 2.9 垃圾箱

用户在文献管理中删除的文献自动保存至"垃圾箱"分类,系统 默认对已删除的文献保留 30 天,用户可在此期间内对已删除的文献 进行恢复操作。

用户除对文献进行恢复外,也可对垃圾箱的文献立即删除,点击 "彻底删除"彻底删除即对垃圾箱的所选文献进行彻底删除,点击"清 空垃圾箱"清空垃圾箱对垃圾箱的全部文献进行清空。

# 3 订阅管理

- 3.1 文献订阅
- 3.1.1添加订阅
- 普通订阅:用户通过输入关键词、选择文献类型以及来源类别进行订阅操作,成功订阅后,所订阅的内容推送至万方书案,如下

| 订阅检索词: | 输入您要订阅的检索词                     |
|--------|--------------------------------|
| 文献类型:  | □ 全部 🗹 期刊论文 🗹 学位论文 🖉 会议论文 🗌 图书 |
|        | □ 专利 □ 科技报告 □ 科技成果 □ 标准 □ 法规   |
|        | □ 新方志                          |
| 来源类别:  | 全部 CSTPCD 北大核心期刊 NJU SCI索引     |
|        |                                |

| <ul> <li>進订阅 高级订阅</li> <li>文献类型: 全部 『期刊论文 『学位论文 』会议论文 』 图书</li> <li>专利 和技报告 和技成果 标准 法规</li> <li>新方志</li> <li>订阅检索式: + - 主题 「 模糊</li> <li>与 、 主题 、 模糊</li> <li>与 、 主题 、 使糊</li> <li>使 一 有利</li> </ul>                                                                                                    | <ul> <li>行更精确的订阅,如下图</li> <li>i订阅 高级订阅</li> <li>文献类型: ● 全部 ◎ 期刊论文 ◎ 学位论文 ◎ 会议论文 ● 图书</li> <li>● 专利 ● 科技报告 ● 科技成果 ● 标准 ● 法规</li> <li>● 新方志</li> <li>· 订阅检索式: + - 主题 · [模糊 · ]</li> <li>与 · 主题 · [模糊 · ]</li> <li>与 · 主题 · [模糊 · ]</li> <li>与 · 主题 · [模糊 · ]</li> <li>与 · 主题 · [模糊 · ]</li> </ul>                 | <ul> <li>進行更精确的订阅,如下图</li> <li>通订阅 高级订阅</li> <li>文献类型: 全部 『期刊论文 『学位论文 『会议论文 』图书</li> <li>专利 和技报告 和技成果 标准 法规</li> <li>新方志</li> <li>订阅检索式: + - 主题 「</li></ul>                                                                                                    | ·> • • • • • · / | 用戶門1       | <b>巴</b> 迈 向 级 以 阅 | <b>屮,</b> 远拌乂厰              | 1、尖型开填- |
|----------------------------------------------------------------------------------------------------|----------------------------------------------------------------------------------------------------|----------------------------------------------------------------------------------------------------|------------------|------------|--------------------|-----------------------------|---------|
| <ul> <li>●订阅 高级订阅</li> <li>文献类型:</li> <li>全部 ●期刊论文 ●学位论文 ●会议论文 ● 图书</li> <li>● 专利 ●科技报告 ●科技成果 ●标准 ●法规</li> <li>●新方志</li> <li>「 例检索式:</li> <li>+ - 主题 • 模糊</li> <li>与 • 主题 • 模糊</li> <li>与 • 主题 • 模糊</li> <li>「 東 • ●</li> </ul>                                                                                                    | <ul> <li>試例 高级订例</li> <li>文献类型:</li> <li>全部 ● 期刊论文 ● 学位论文 ● 会议论文 ● 图书</li> <li>● 专利 ● 科技报告 ● 科技成果 ● 标准 ● 法规</li> <li>● 新方志</li> <li>び阅检索式:</li> <li>+ - 主题 ◆ 使糊 ◆</li> <li>与 ◆ 主题 ◆ 使糊 ◆</li> <li>与 ◆ 主题 ◆ 使糊 ◆</li> <li>与 ◆ 主题 ◆ 使糊 ◆</li> </ul>                                                               | <ul> <li>●订阅 高级订阅</li> <li> 文献类型: <ul> <li> 全部 ● 期刊论文 ● 学位论文 ● 会议论文 ● 图书 <ul> <li> ● 专利 ● 科技报告 ● 科技成果 ● 标准 ● 法规</li> <li> ● 新方志 </li> <li> び阅检索式: <ul> <li> + - 主题 ● <ul> <li> 模糊 </li> <li> 与 ● 主题 ● <ul> <li> 使糊 </li> <li> 与 ● 主题 ● <ul> <li> 使糊 </li> <li> 与 ● 主题 ● <ul> <li> 使糊 </li> <li> 与 ● 主题 ● <ul> <li> 使糊 </li> <li> 与 ● 主题 ● <ul> <li> 使糊 </li> </ul> </li> </ul></li></ul></li></ul></li></ul></li></ul></li></ul></li></ul></li></ul></li></ul>                                                                                                    | 行更精确             | 的订阅,       | 如下图                |                             |         |
| 文献类型:       全部       ●期刊论文       ●学位论文       ●会议论文       ●図书         ●专利       ●科技报告       ●科技成果       ●标准       □法规         ●新方志       ●       ●       ●       ●         订阅检索式:       +       -       主题       •          「订阅检索式:       +       -       主题       •           「词检索式:       +       -       主题       •             「       ・       主题       • | 文献类型: 全部 『期刊论文 『学位论文 』会议论文 』 図书<br>- 一 专利 - 科技报告 - 科技成果 - 标准 - 法规<br>- 新方志<br>订阅检索式: + - 主题 -<br>- 主题 -<br>- 「 主题 -<br>- 「 主题 -<br>- 「 一 主题 -<br>- 「 一 一 一 一 一 一 一 一 一 一 一 一 一 一 一 一 一 一                                                                                                    | <ul> <li>文献类型:</li> <li>全部 ●期刊论文 ●学位论文 ●会议论文 ●図书</li> <li>●专利 ●科技报告 ●科技成果 ●标准 ●法规</li> <li>●新方志</li> <li>订阅检索式:</li> <li>+ - 主题 •          <ul> <li>● 主题 •              <li>● 模糊</li> <li>与 • 主题 •              <li>● 模糊</li> <li>与 • 主题 •              <li>● 横糊</li> <li>与 • 主题 •              <li>● 横糊</li> </li></li></li></li></ul> </li> </ul>                                                                                                    | 订阅 高级            | 订阅         |                    |                             |         |
| <ul> <li>文前类型:</li> <li>王部 ● 期刊N2文 ● 子位N2文 ● 会议N2文 ● 図书</li> <li>● 专利 ● 科技报告 ● 科技成果 ● 标准 ● 法规</li> <li>● 新方志</li> <li>「诃阅检索式:</li> <li>+ - 主题 ▼</li> <li>模糊</li> <li>与 ▼ 主题 ▼</li> <li>模糊</li> <li>与 ▼ 主题 ▼</li> <li>模糊</li> </ul>                                                                                                    | 文献类型: ■ 王部 ● 期刊化2 ● 子位化2 ● 会议化2 ■ 図书 ● 专利 ■ 科技报告 ■ 科技成果 ■ 标准 ■ 法规 ■ 新方志 订阅检索式: + - 主题 ・ 模糊 ・ 与 ・ 主题 ・ 模糊 ・ 与 ・ 主题 ・ 模糊 ・ 与 ・ 主题 ・ 模糊 ・ 与 ・ 主题 ・ ● 模糊 ・                                                                                                    | 文献英型:       1       1       1       1       1       1       1       1       1       1       1       1       1       1       1       1       1       1       1       1       1       1       1       1       1       1       1       1       1       1       1       1       1       1       1       1       1       1       1       1       1       1       1       1       1       1       1       1       1       1       1       1       1       1       1       1       1       1       1       1       1       1       1       1       1       1       1       1       1       1       1       1       1       1       1       1       1       1       1       1       1       1       1       1       1       1       1       1       1       1       1       1       1       1       1       1       1       1       1       1       1       1       1       1       1       1       1       1       1       1       1       1       1       1       1       1       1       1 </td <td></td> <td></td> <td></td> <td></td> <td></td> |                  |            |                    |                             |         |
| <ul> <li>新方志</li> <li>订阅检索式:</li> <li>+ - 主题 ▼</li> <li>模砌</li> <li>与 ▼ 主题 ▼</li> <li>模砌</li> <li>与 ▼ 主题 ▼</li> <li>模砌</li> </ul>                                                                                                    | <ul> <li>新方志</li> <li>订阅检索式:</li> <li>+ - 主题 ▼</li> <li>模糊 ▼</li> <li>与 ▼</li> <li>主题 ▼</li> <li>模糊 ▼</li> <li>与 ▼</li> <li>主题 ▼</li> <li>模糊 ▼</li> <li>与 ▼</li> <li>主题 ▼</li> <li>模糊 ▼</li> </ul>                                                                                                    | <ul> <li>新方志</li> <li>订阅检索式:</li> <li>+ - 主题 ▼</li> <li>模糊</li> <li>与 ▼ 主题 ▼</li> <li>模糊</li> <li>与 ▼ 主题 ▼</li> <li>模糊</li> <li>与 ▼ 主题 ▼</li> <li>模糊</li> </ul>                                                                                                    | 又剛突空:            | □ 王即       |                    | 111112又 🛛 云以12.<br>技成果 🗌 标准 |         |
| 订阅检索式: + - 主题 ▼                                                                                                    | 订阅检索式: + - 主题 ▼                                                                                                    | 订阅检索式: + - 主题 ▼                                                                                                    |                  | □ 新方志      |                    |                             |         |
| 订阅检索式: + - 主题 ▼                                                                                                    | 订阅检索式:       +       -       主题        模糊          与       ・       主题       ・        模糊       ・         与       ・       主题       ・ <t< th=""><th>订阅检索式: + - 主题 ▼</th><th></th><th></th><th></th><th></th><th></th></t<>                                                                                         | 订阅检索式: + - 主题 ▼                                                                                                    |                  |            |                    |                             |         |
| 订阅检索式:     +     -     主题     ▼     模糊       与     ▼     主题     ▼     模糊       与     ▼     主题     ▼     模糊                                                                                                    | 订阅检索式:       +       -       主题       *       模糊       *         与       *       主题       *       模糊       *         与       *       主题       *       模糊       *         与       *       主题       *       模糊       *         与       *       主题       *       模糊       *           主题       *        模糊       * | 订阅检索式:       +       -       主题       ▼       模糊         与       *       主题       *       模糊         与       *       主题       *       模糊         与       *       主题       *       模糊         与       *       主题       *          ·       *       主题       *           ·       *       主题       *            ·       *       主题       *                                                                                                    |                  |            |                    |                             |         |
| 与     ▼     主题     ▼     模糊       与     ▼     主题     ▼     模糊                                                                                                    | 与・・       主题・・       模糊・・         与・・       主题・・       模糊・・         与・・       主题・・       模糊・・                                                                                                    | 与       ・       主题       ▼        模糊         与       ▼       主题       ▼                                                                                                    <                                                                                                    | 订阅检索式:           | + –        | 主题                 | •                           | 模糊      |
| 与 ▼ 主题 ▼ 模糊                                                                                                    | 与     主题     【模糊     【模糊       与     主题     【                                                                                                    | 与・     主题・     模糊       与・     主题・     模糊                                                                                                    |                  | 与 <b>•</b> | 主题                 | •                           | 模糊      |
|                                                                                                    | 与 ▼ 主题 ▼ 模糊 ▼                                                                                                    | 与▼主题▼                                                                                                    |                  | 与 <b>•</b> | 主题                 | •                           | 模糊      |
| 与  ▼ 主题    ▼     模糊                                                                                                    |                                                                                                    |                                                                                                    |                  | <b>5</b> ▼ | 主题                 | •                           | 模糊      |
|                                                                                                    |                                                                                                    |                                                                                                    |                  |            |                    |                             |         |

3.1.2 查看或取消订阅

用户可查看已订阅的文献内容,可通过快速点击关键词或订阅式 定位到某一订阅内容

| 题名或关键词:(笔词  | 日本)*题名或关键词: | 主题:(软件)*主题:(牙 | F发) 题名画      | 龙关键词:(笔记本)*题名或关键词:. |  |
|-------------|-------------|---------------|--------------|---------------------|--|
| 主题:(121)    | 主题:(5T)     | 信息            | 222222       | 222222              |  |
| 111111      | 计算机         | 题名:(信息)       | 主题:(语文)      | 信息                  |  |
| 文献          | 工具          | 语文            | 物理           | 题名:(机器人)            |  |
| 222222      | 题名或关键词:(机器  | 人)*题名:(自动化    | 主题:(计算机)*关键词 | ]:(网络)              |  |
| 题名:(计算机)*关键 | 词:(网络安全)    | 网络拓扑          | 机器人          | 计算机网络安全             |  |

用户可将鼠标放置在某一关键词或表达式上,右侧会出现"取消 订阅" 题名:(信息) 取消订阅 按钮,点击即可取消订阅该关键词或 表达式。

#### 3.2 期刊订阅

3.2.1 添加订阅

在期刊订阅中,点击"添加订阅" 添加订阅 按钮即可订阅新的期刊。

第一步:选择期刊,通过期刊导航页的分类、刊首字母、核心收录、来源、刊名、ISSN号、CN号等定位到需要订阅的期刊

| 本周更新期刊                 |                                               |                                                                                                    |                                              |                                                                                                    |        |                                                   |                                                                    |           |
|------------------------|-----------------------------------------------|----------------------------------------------------------------------------------------------------|----------------------------------------------|----------------------------------------------------------------------------------------------------|--------|---------------------------------------------------|--------------------------------------------------------------------|-----------|
| く<br>- P<br>- 位<br>- 派 | 2 (1期刊<br>「FERICONCAL<br>同步出版<br>を先出版<br>月刊分析 | <ul> <li>         • 同步出版         • 代失出版         • 期刊分析         •         第         •         第</li></ul> | <ul> <li>         ・ 同步出版         ・</li></ul> | <ul> <li>         ・ 同步出版         ・ 児子出版         ・ 児子出版         ・ 児子出版         ・ 児子出版         ・ 児子出         ・ 別         ・ 別         ・ 別</li></ul> |        | <ul> <li>         ・         ・         ・</li></ul> | <ul> <li>         ・同步出版         ・        (県步出版         ・</li></ul> |           |
| 部                      |                                               | 中文期刊                                                                                                    | 外文期刊                                         |                                                                                                    |        |                                                   |                                                                    |           |
| 工业技术                   | (2657)                                        | ліжала.                                                                                                  |                                              |                                                                                                    |        |                                                   | ביו היו היו היו ה                                                  |           |
| 較科文艺                   | (1749)                                        | 刊目于丏:                                                                                                    | 全部 A B                                       | CDEFG                                                                                                    | HIJKL  | MNOF                                              | Q R S T                                                            | UVWXY     |
| 医药卫生                   | (1355)                                        | 核心收录:                                                                                                    | 全部 CSTPCD                                    | 北大核心 CSSCI                                                                                                    | FL SCL |                                                   |                                                                    |           |
| 经济财政                   | (1041)                                        | 来源数据库:                                                                                                   | 全部 WF                                        | and the second                                                                                                    |        |                                                   |                                                                    |           |
| 基础科学                   | (1031)                                        |                                                                                                    |                                              |                                                                                                    | 更多选项   | 5                                                 |                                                                    |           |
| 社会科学                   | (785)                                         |                                                                                                    |                                              |                                                                                                    |        |                                                   |                                                                    |           |
| 农业科学                   | (620)                                         | 共 7815 条                                                                                                 | 每页显示20条 ▼                                    | 排序: 创刊时间▼                                                                                                    |        | 请输入刊名、                                            | ISSN号或CN号                                                          | 结果中检索 📑 🔛 |
| 哲学政法                   | (547)                                         |                                                                                                    | 子化期刊<br>AL PERIODICAL                        | <b>世</b><br>DIGITAL PERIODICAL                                                                                                    |        |                                                   | 数字化期升<br>DIGITAL PERIODICAL                                        |           |
|                        |                                               |                                                                                                    | 同步出版                                         | ·同步出版                                                                                                    | ·同步出   | 出版                                                | ·同步出版                                                              | ·同步出版     |
|                        |                                               |                                                                                                    |                                              |                                                                                                    |        |                                                   |                                                                    |           |

第二步:订阅,选中某一期刊后,点击进入期刊详情页,单击"订 阅" 》 订阅按钮即可订阅成功。

## 3.2.2 查看或取消订阅

用户可在此处查看已订阅的期刊,点击查看按钮后,可进入<mark>某一</mark> 期刊的期刊详情页查看详细内容

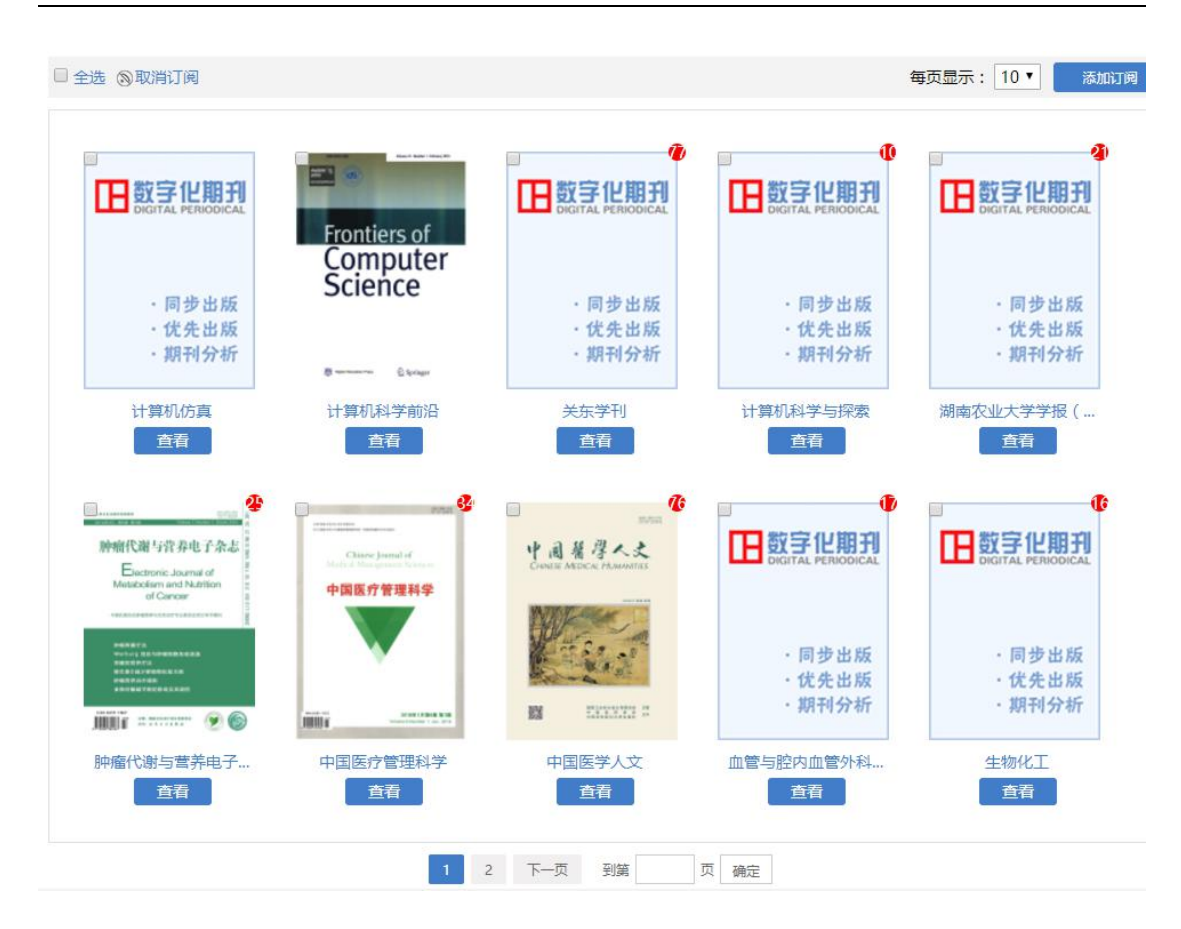

取消订阅:用户可选中某一或某些期刊左上角的复选框,也可单击"全选"勾选中所有已订阅的期刊,单击全选按钮边上的"取消订阅" (③取消订阅,即可退订已选的期刊。

#### 3.3 订阅设置

#### 3.3.1 策略设置

用户可在策略设置中集中对文献订阅以及期刊订阅的订阅策略 (如关键词、表达式、期刊)进行编辑、取消订阅或添加新的订阅。

#### 3.3.2 推送设置

用户可在推送设置中设置需要推送的邮箱以及推送内容,推送内

容可选择全部、文献订阅和期刊订阅,选择后,所选相应内容的更新 提醒即会推送到所填写的邮箱中

| 订阅同步推讨 | 送至邮箱:              |
|--------|--------------------|
| 推送类型:  | 🗌 全部 🗹 文献订阅 🔲 期刊订阅 |
| 邮箱地址:  | 123456789@126.com  |
|        | 修改                 |

#### 3.4 退订记录

在退订记录中,用户可以查看到所有退订过的关键词、表达式或 期刊。

- 恢复:选中想要恢复订阅的关键词、表达式或期刊,点击"恢复"
   ◆恢复
   按钮即可恢复订阅该内容
- 彻底删除:选中彻底不会再订阅的关键词、表达式或期刊,点击
   "彻底删除"
- 3.5 垃圾箱

用户在订阅管理中删除的内容自动保存至"垃圾箱"分类,系统 默认对已删除的内容保留 30 天,用户可在此期间内对已删除的内容 进行恢复操作。

# 4 工具箱

工具箱是用户管理在万方已添加、已购买的应用和服务的地方, 用户可添加、删除应用;点击"添加应用"可添加万方所提供的各类 增值服务,例如万方选题、万方分析、万方检测等应用。添加后,用 户点击相应应用即可进入相应模块。

工具箱展示用户已添加的应用、使用过的应用以及应用的热度排行,供用户查看和选择使用。

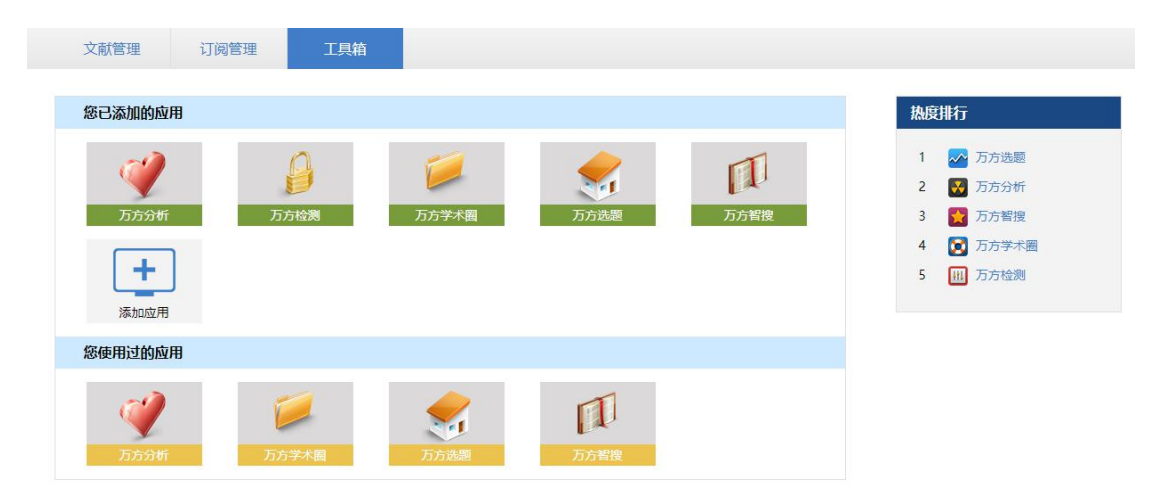